## Após login no painel administrativo, acesse o menu **Páginas > Adicionar nova**.

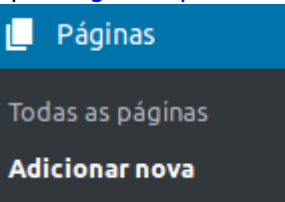

Será exibido o editor de páginas, conforme ilustração (clique para ampliar):

| Adicionar nova página                                                                                                    | opposition of the state of the state of the |
|----------------------------------------------------------------------------------------------------|----------------------------------------------------------------------------------------------------|
| Digite o título aqui                                                                                                    | Publicar 🔺                                                                                                    |
| 92 Adicionar midia Visual Texto   Arquivo + Editar + Ver + Inserir + Formato + Ferramentas + Tabela + • • • • • • • • • • • • • • • • • • • • • • • • • • • • • • • • • • • • • • • • • • • • • • • • • • • • • • • • • • • • • • • • • • • • • • • • • • • • • • • • • • • • • • • • • • • • • • • • • • • • • • • • • • • • <td< td=""><td>Salvar como rascunho<br/>Visualizar<br/>P Status: Rascunho Editar<br/>Wisibilidade: Público Editar<br/>Dublicar imediatamente Editar<br/>Publicar</td></td<> | Salvar como rascunho<br>Visualizar<br>P Status: Rascunho Editar<br>Wisibilidade: Público Editar<br>Dublicar imediatamente Editar<br>Publicar                                                                                                    |
| Disease 0                                                                                                    | Atributos da página A<br>Ascendente<br>(sem ascendente)<br>Ordem<br>0<br>Precisa de ajuda? Utilize a aba Ajuda acima<br>do titulo da tela.                                                                                                    |

1) Insira o título da página;

2) Na caixa maior insira o conteúdo da página. Neste espaço você pode utilizar as ferramentas de formatação disponíveis;

3) Para inserir imagens, utilize o botão "Adicionar Mídia"

**9** Adicionar mídia

4) Se desejar, você pode criar uma hierarquia de páginas informando a página "mãe" da página que está editando. Para isto utilize o recurso "Ascendente" localizado no lado direito da tela, conforme figura:

| Atributos da página                                               | • |
|-------------------------------------------------------------------|---|
| Ascendente                                                        |   |
| (sem ascendente)                                                  |   |
| Ordem                                                             |   |
| 0                                                                 |   |
| Precisa de ajuda? Utilize a aba Ajuda acima<br>do título da tela. | 3 |

## 5) Para finalizar e publicar a notícia clique no botão "Publicar"

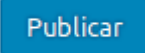

From: https://manuais.dti.ifc.edu.br/ - Instituto Federal Catarinense

Permanent link: https://manuais.dti.ifc.edu.br/doku.php?id=wiki:websites:portal\_principal:cadastrar\_pagina&rev=1558624027

Last update: 2019/05/23 15:07

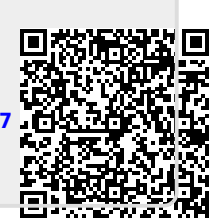